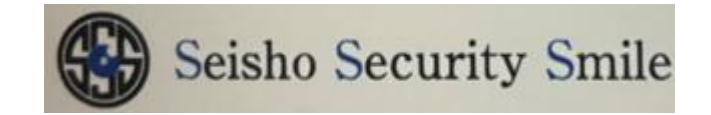

## DMSS ダウンロードマニュアル

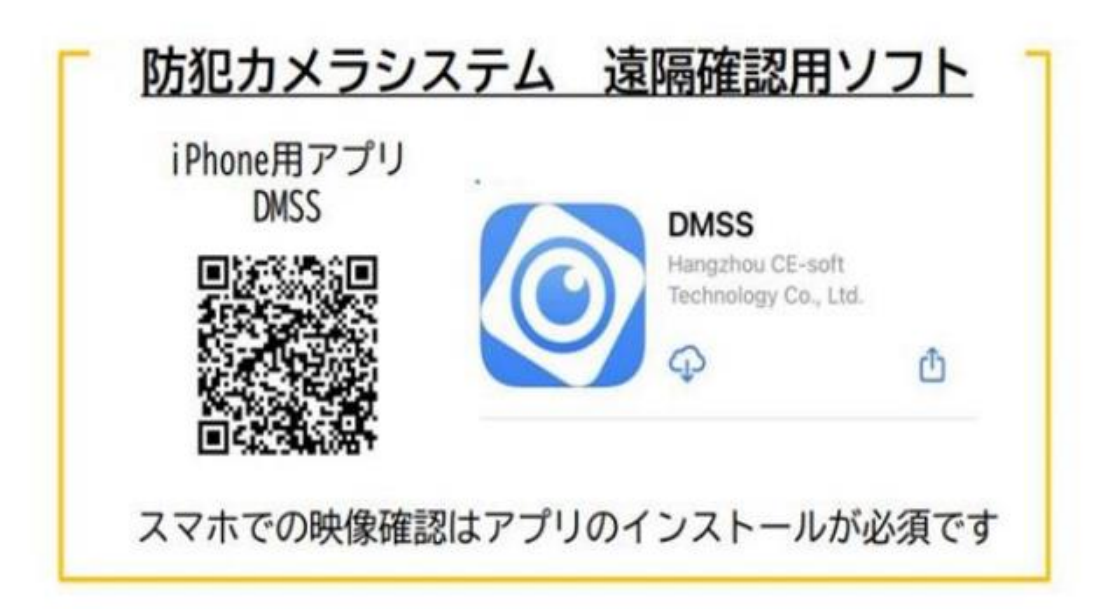

App Store 又は GooglePlay にて DMSS と検索いたします。
 2・DMSS をダウンロードして頂きます。

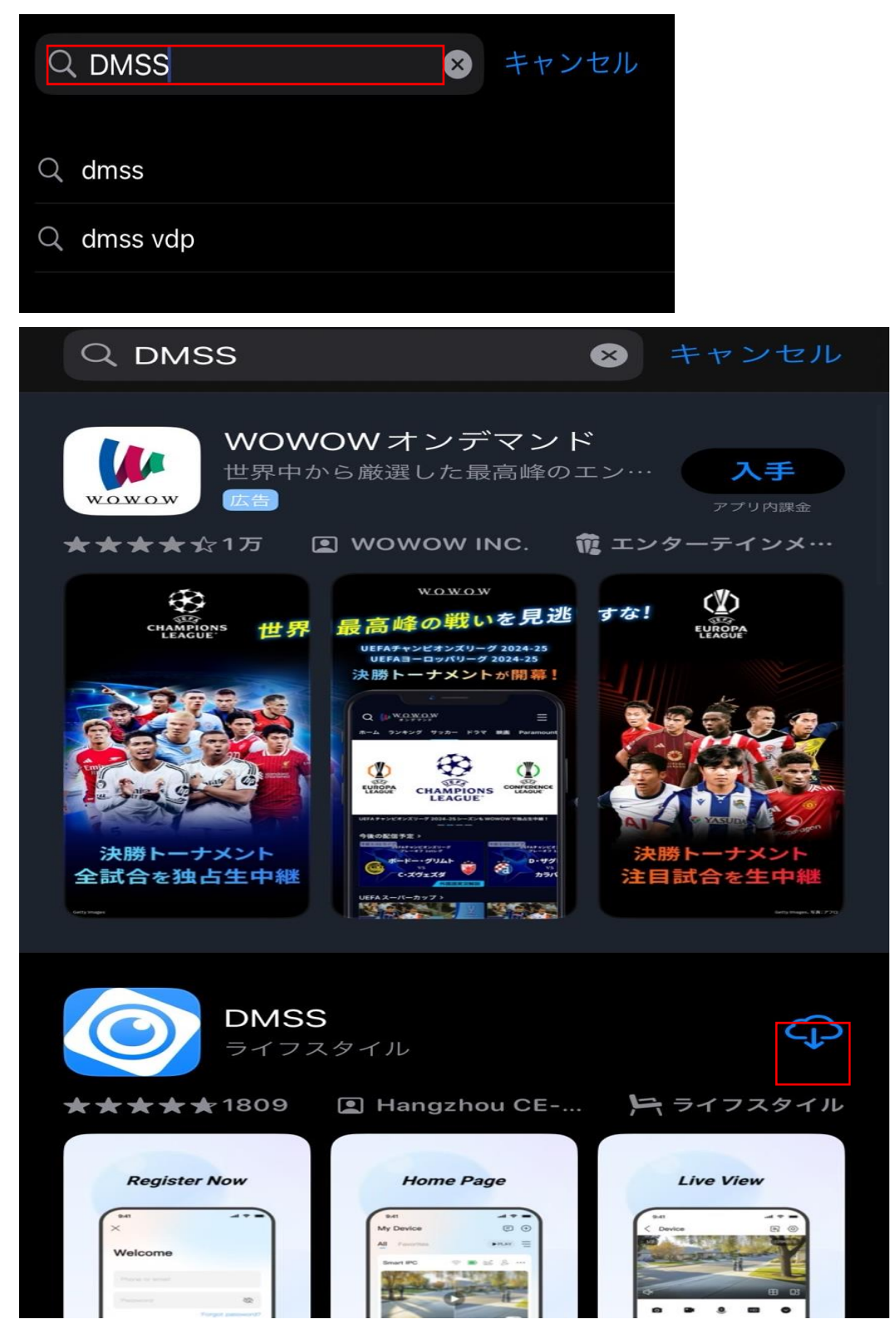

3・ダウンロード後 DMSS を開いて頂きます。

4・DMSS は通知送信しますの項目は許可をクリック致します。

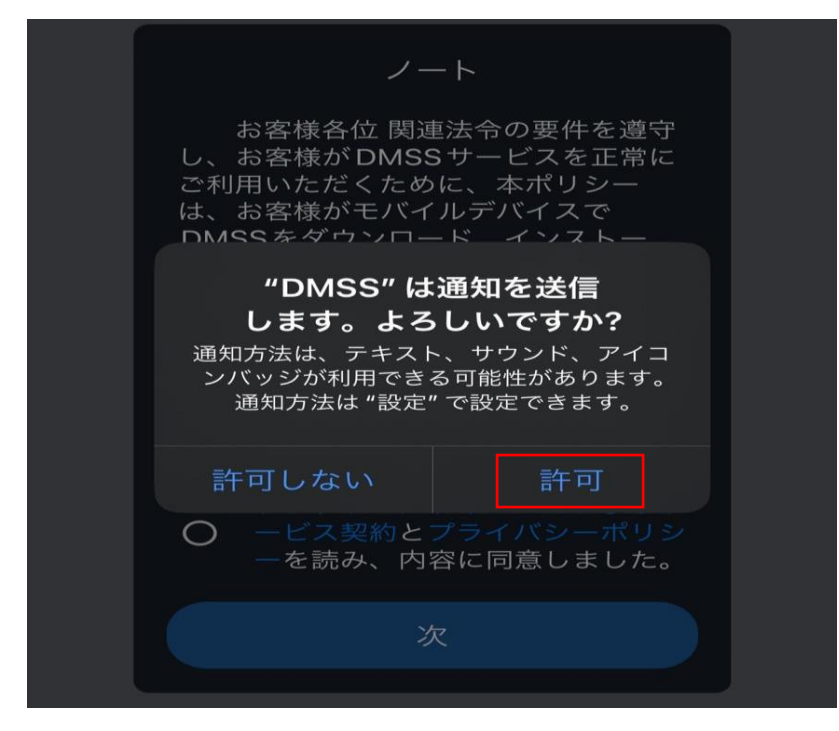

5・DMSS が重大な通知をあなたに送信することを求めています。

(緊急地震速報の様な大きな音を出すことがあることを許可するかの確認になりますの

で、重大な通知に関してはお客様のご自由で問題ございません。)

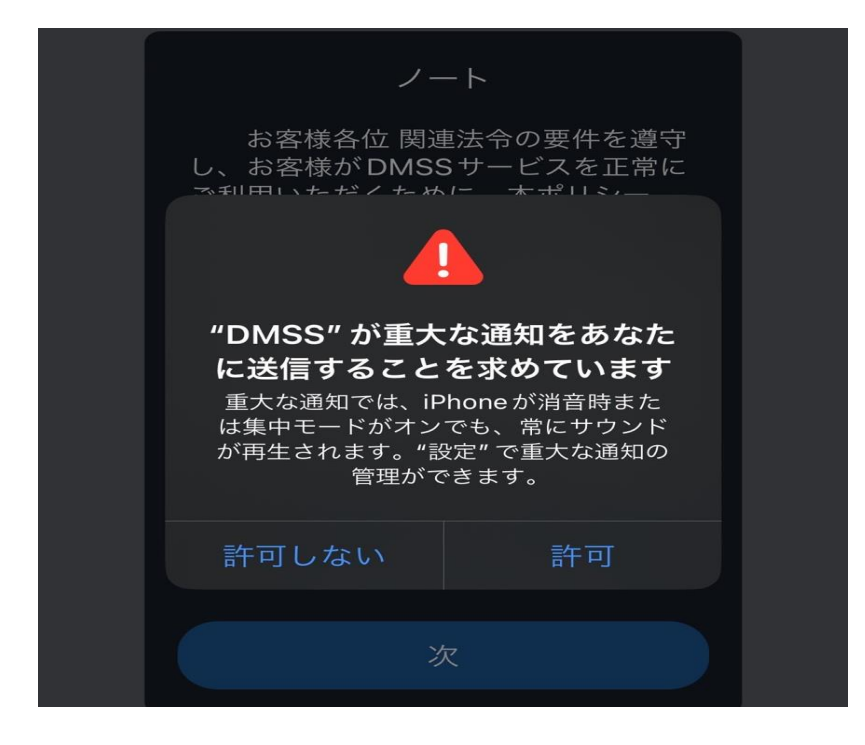

6・ソフトウェアライセンスにチェックをして頂き、次をクリック致します。

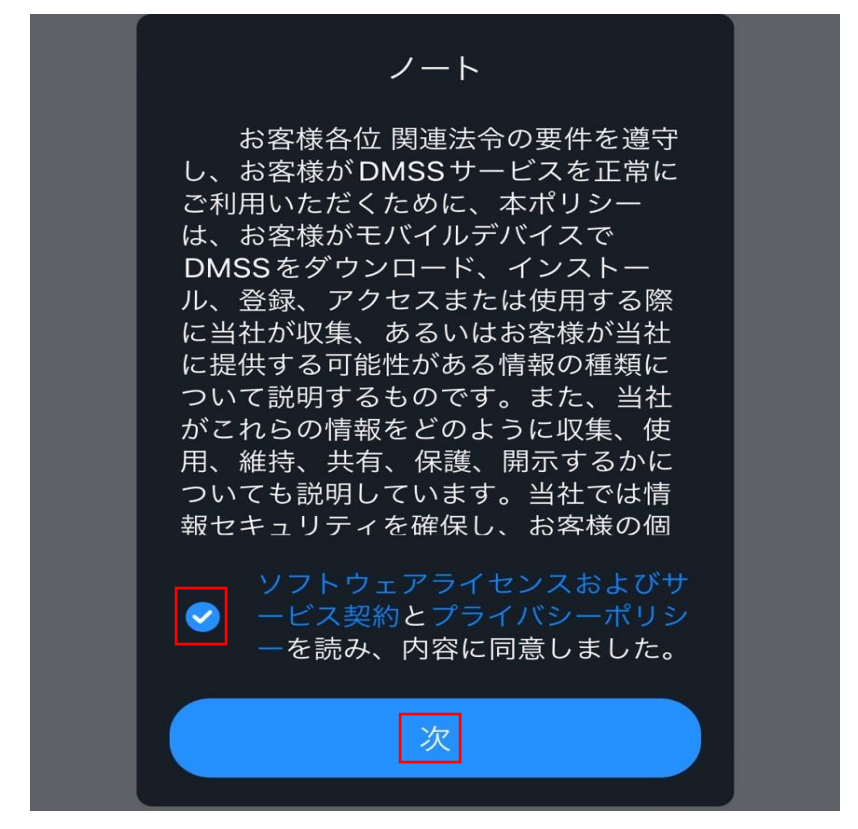

7.下記画面になりましたら、右から左に端までスクロールをお願い致します。

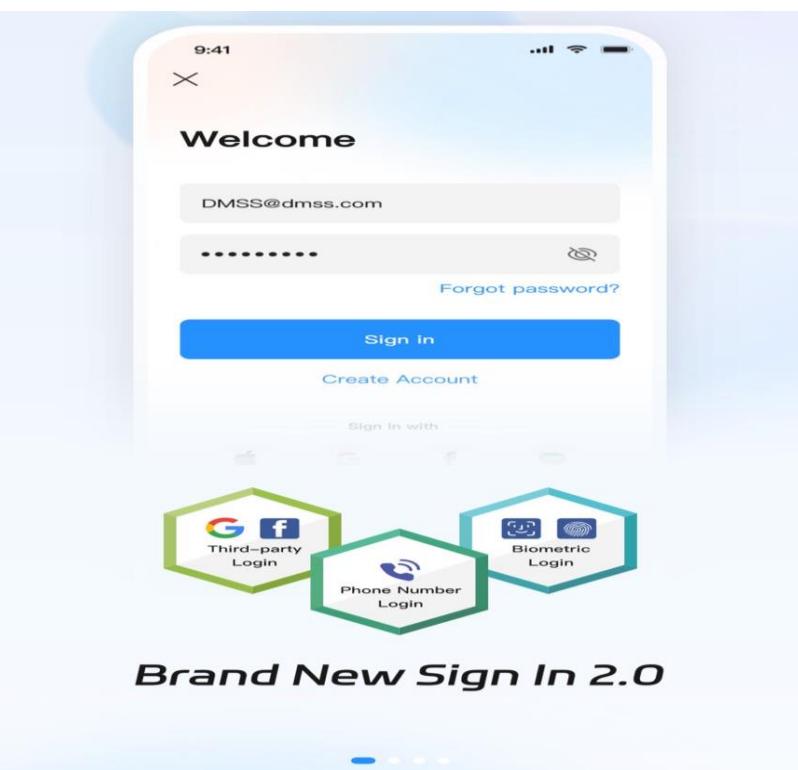

8.下記画面になりましたら、青い部分の>をクリック致します。

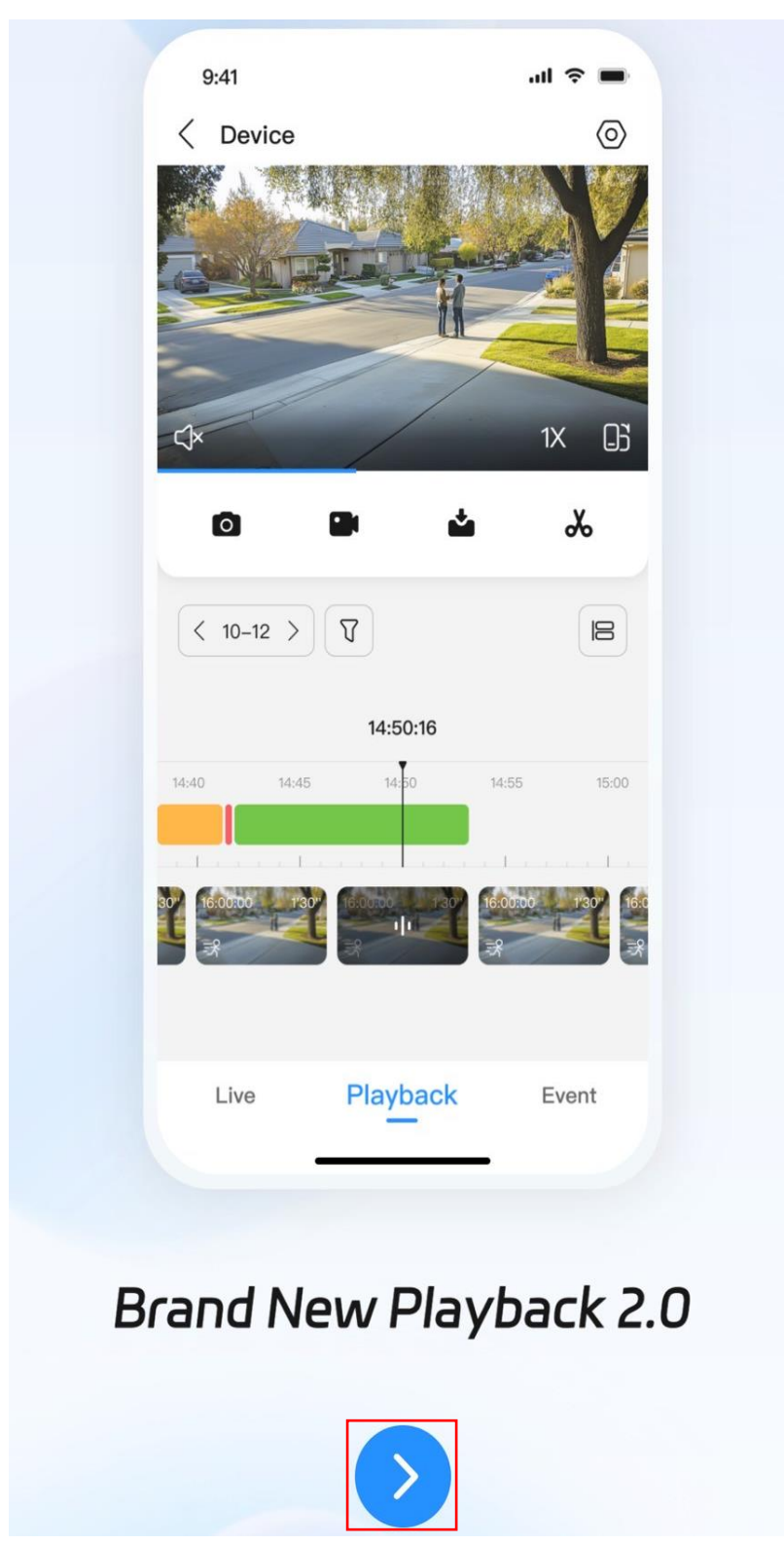

9・国を Japan に設定して頂き、右上の大丈夫をクリック致します。

|            | 国または地域 | 大丈夫         |
|------------|--------|-------------|
| ○ 検索       |        |             |
| 推奨:Japan   |        |             |
| Japan      |        | ~           |
| Jersey     |        |             |
| Jordan     |        | Δ           |
| к          |        | B           |
| Kazakhstan |        | D<br>E<br>F |
| Kenya      |        | с<br>Н<br>І |
| Kiribati   |        | J<br>K<br>L |
| Kuwait     |        | N<br>O<br>P |
| Kyrgyzstan |        | Q<br>R<br>S |
| L          |        | T<br>U      |
| Laos       |        | v<br>w<br>Y |
| Latvia     |        | 2<br>#      |
| Lebanon    |        |             |
| Lesotho    |        |             |
| Liberia    |        |             |
| Libya      |        |             |

10・ログインはしないで頂き、左上の×をクリック致します。

| ×             |        |  |
|---------------|--------|--|
| ログイン          |        |  |
| メール/電話番       |        |  |
|               | Ø      |  |
| パスワードを忘れましたか? |        |  |
|               | ログイン   |  |
|               | サインアップ |  |

11・ローカルネットワーク上のデバイス接続は許可をお願い致します。

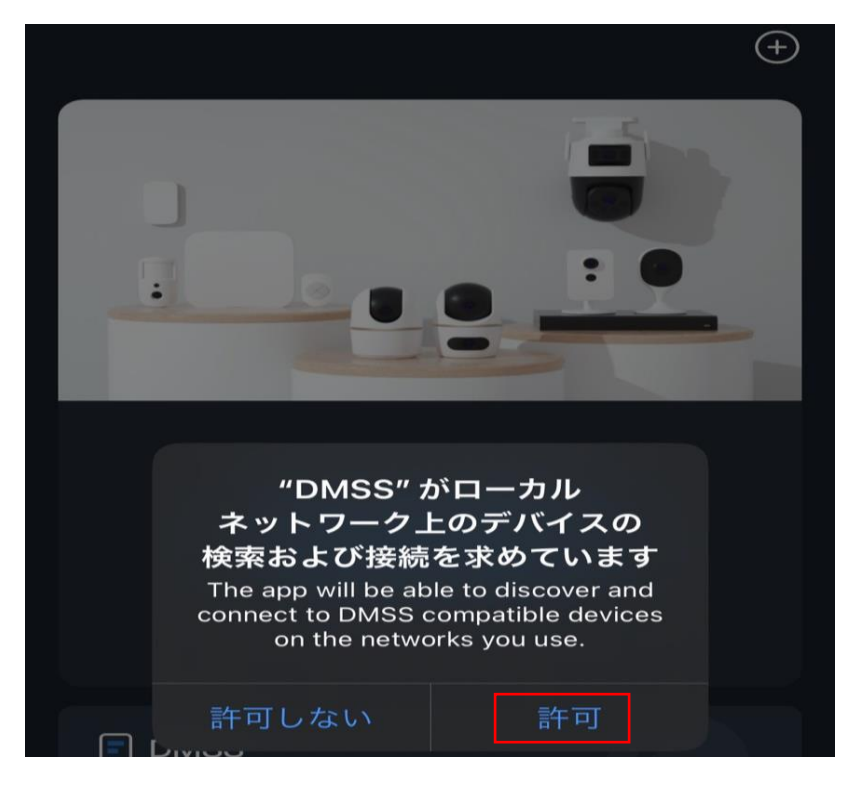

12・許可リクエストに関してはもう表示しないにチェックを入れて頂き、 わかったをクリックして頂きます。

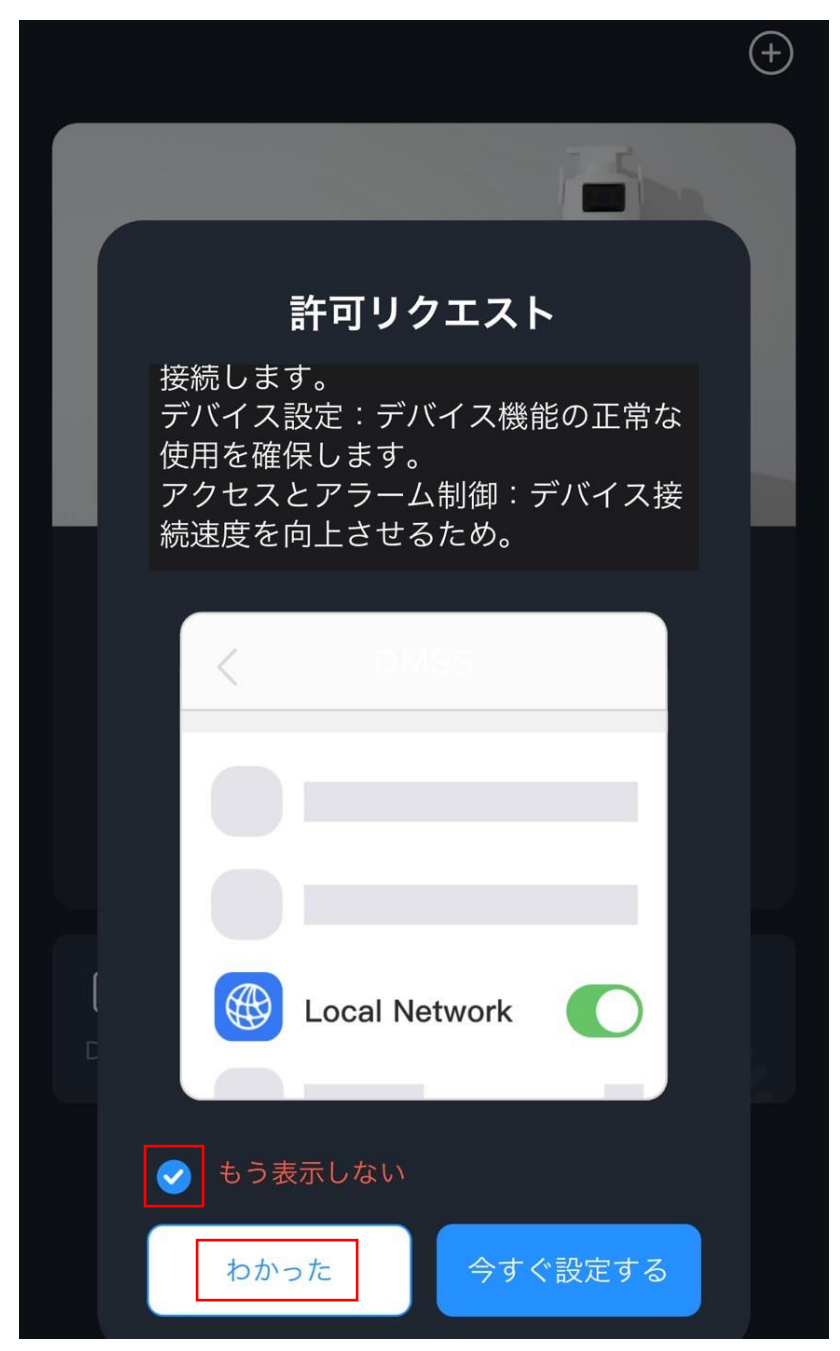

13・下記画面になりましたら、もう表示しないにチェックをして頂き、 おそらくあとで実行をクリック致します。

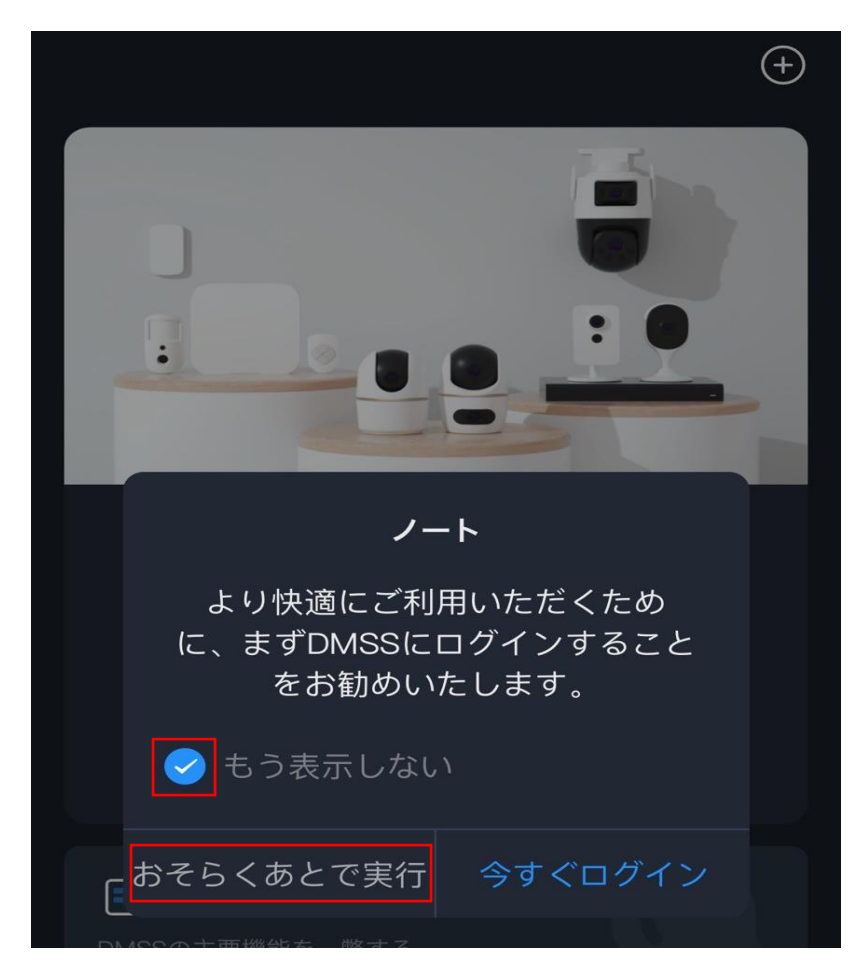

14・右上の+に〇がついたマークをクリックして頂き、手動による追加/Bluetooth 検索を クリック致します。

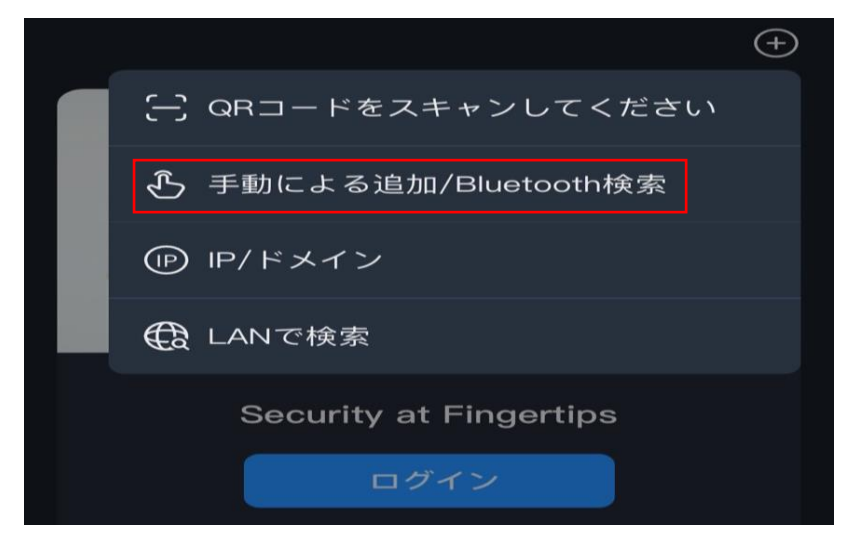

デバイスを追加 Bluetoothを通じてデバイスを検索中... 新IPC カメラ 街灯 C26E F46/F26 NVR/XVR ビデオイン "DMSS" が Bluetooth ーホン の使用を求めています 4AE Unlock by Bluetooth requires アクセス制 permission to access your Bluetooth. 許可 許可しない 侵入ハブ H3A/H5A H3AE/H5AE H2C/H4C 周辺機器

15・DMSS が Bluetooth の使用を求めていますは許可をお願い致します。

16・左側の NVR/XVR を選択して頂き、NVR をクリック致します。

| <                                                                                               | デバイスを追加  |             |      |  |  |
|-------------------------------------------------------------------------------------------------|----------|-------------|------|--|--|
| Bluetoothを通じてデバイスを検索中<br>追加したいデバイスの付近に携帯電話を置き、デバイスで、<br>Bluetoothと位置情報機能が有効になっているか確認してくだ<br>さい。 |          |             |      |  |  |
|                                                                                                 |          |             |      |  |  |
| 新IPC                                                                                            | NVR/XVR  |             |      |  |  |
| カメラ                                                                                             |          |             |      |  |  |
| NVR/XVR                                                                                         | NVR      | DVR/XVR     | IVSS |  |  |
|                                                                                                 |          |             |      |  |  |
| ビデオインタ<br>ーホン                                                                                   | ビデオインダ   | <b>ノーホン</b> |      |  |  |
| アクセス制御                                                                                          | <b>@</b> |             | 1    |  |  |
| 侵入ハブ                                                                                            | о<br>VTO | VTH         | チャイム |  |  |
| 周辺機器                                                                                            | <u> </u> |             |      |  |  |

17・デバイスの SN を入力してくださいをクリックして頂き、
レコーダーのシリアル情報 15 桁のアルファベットと数字を入力して頂きます。
18・セキュリティコードは空欄のままで問題ございません。
19・入力完了後次へをクリックして頂きます。

| く デバイスを追加                                         |        |
|---------------------------------------------------|--------|
| S/N XXXXXXXXXXXXXXXXXXXXXXXXXXXXXXXXXXXX          |        |
| デバイス SN とセキュリティコード                                |        |
| デバイスのSNを入力してください                                  |        |
| セキュリティコードを入力してください                                |        |
| デバイスのラベルにセキュリティコードがない場合は、この<br>を空のままにしておくことができます。 | Dフィールド |
|                                                   |        |
| 次                                                 |        |

20・モードは P2P にして頂きます。

21・SN は基本入力したものが反映されておりますので、そのままで問題ございません。

22・名前は会社様や営業所様の名前などお客様ご自身で決めて問題ございません。

23・ユーザー名については admin が基本になりますが、変更されている場合は修正をお願 い致します。

24・PW に関しましては、お客様が設定した PW 又は弊社で PW 管理させて頂いておりま すので、不明な場合は弊社に確認をお願いいたします。

25・右上の保存をクリックして頂きます。

| $\langle$ | デバイスを追加 | 保存    |
|-----------|---------|-------|
| 追加モード     |         | P2P   |
| SN        |         |       |
| 名前        |         |       |
| ユーザー名     |         | admin |
| デバイスパスワー  | ۴       | Þ     |

26・下記画面に切り替わりましたら、大丈夫をクリックして頂ければ設定完了致します。 27・その後カメラのライブ映像が映るようになります。

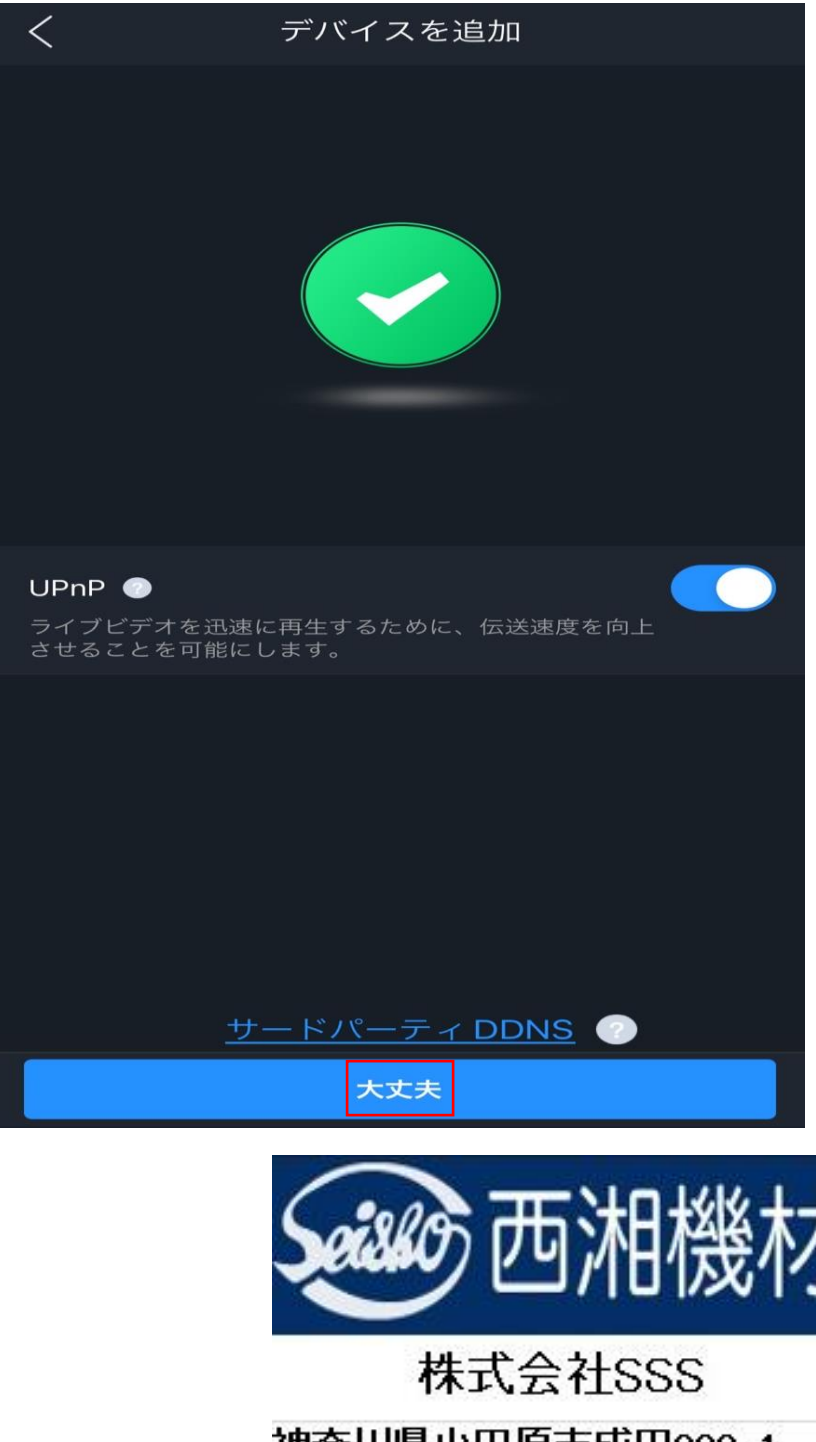

神奈川県小田原市成田808-1 TEL:0465-36-5115 FAX:0465-37-2698